## デザイナーを使った実装2(パスワード表示とスクロールバー)

ボタンをクリックするとパスワードフィールドに入力したパスワードがテキストエリアに 出力される GUI アプリケーションを作成します。(プロジェクト名: Swing)

- 1. クラスファイル作成 メニューバー  $\rightarrow$  ファイル  $\rightarrow$  新規  $\rightarrow$  その他  $\rightarrow$  WindowBuilder  $\rightarrow$  Swing デザイナー  $\rightarrow$  アプリケーション・ウィンドウ  $\rightarrow$  パッケージ名:jp.ict.aso.swing **クラス名:Exec310**
- 2. GUI デザイン作成(デザインタブ)

| 【パレット】            |               | 【配置場所】     | ・ 二:構造 二:                            |
|-------------------|---------------|------------|--------------------------------------|
| ① BorderLayout    | $\rightarrow$ | FRAME 全体   | <sup>1</sup> <sup>1</sup>            |
| ② JPanel          | $\rightarrow$ | NORTH 位置   | ✓ ☐ frame                            |
| ③ JLabel          | $\rightarrow$ | NORTH 位置   | <ul> <li>getContentPane()</li> </ul> |
| ④ JPasswordField  | $\rightarrow$ | NORTH 位置   | v 🗌 panel                            |
| プロパティ             | $\rightarrow$ | colums 10  | 🔄 IblNewLabel - "New label"          |
| (5) JButton       | $\rightarrow$ | NORTH 位置   | basswordField                        |
| ⑥ JPanel          | $\rightarrow$ | CENTER 位置  | btnNewButton - "New button"          |
| ⑦ FlowLayout      | $\rightarrow$ | CENTER 位置  | v panel_1                            |
| ⑧ JTextArea       | $\rightarrow$ | CENTER 位置  | H textArea                           |
| プロパティ             | $\rightarrow$ | colums 30  | et action                            |
|                   |               | rows 10    |                                      |
| ⑨ SwingActions 新規 | $\rightarrow$ | JButton 位置 |                                      |

| New labe | SwingAction                                                                                                    |
|----------|----------------------------------------------------------------------------------------------------|
|          | <b>BorderLayout</b> は、画面を上下左右中の 5 つのブロックに分け、<br>それぞれに部品を配置します。 5 つのブロックはそれぞれ、東<br>西南北中央(East, West, South, North, Center)で示されます。 |
|          | FlowLayout クラスはコンポーネントを左から右へ順に配置す<br>るレイアウト・マネージャーです。 1 つの行に表示できなくな<br>ると、自動的に次の行にコンポーネントを配置します。                                 |
|          |                                                                                                    |

2 //koko の部分を追加(インスタンス変数の宣言追加)

public class Exec310 { |

```
private JFrame frame; |
private JPasswordField passwordField; |
private final Action action = new SwingAction(); |
private JTextArea textArea; //koko|
/** |
* Launch the application. |
*/ |
```

③ //kokoの部分を変更(ローカル変数の宣言削除) JPanel panel\_1 = new JPanel();」 frame.getContentPane().add(panel\_1, BorderLayout.CENTER);」 panel\_1.setLayout(new FlowLayout(FlowLayout.CENTER, 5, 5));」 textArea = new JTextArea(); //koko textArea.setRows(10);」 textArea.setColumns(30);」 panel\_1.add(textArea);」

## 4. 実行

ソースコード内を右クリック → 実行 → Java アプリケーション

実行結果の例

|                            |       | _       |      | × |
|----------------------------|-------|---------|------|---|
| New label                  | ••••• | SwingAc | tion |   |
| 12345<br>password<br>abcde |       |         |      |   |
|                            |       |         |      |   |

5. 表示名の変更

以下のように各オブジェクトの内容を変更してください

・タイトルを付けます

・ラベルの表示を変更します

・ボタンの表示を変更します あわせてツールチップ(注釈補足情報)も設定します

ソースタブでもデザインタブでも変更可能ですが、デザインタブのプロパティだけでは 設定できない項目がありますのでその時はソースを直接変更します。

| 🛃 19. | スワード表示 | —     |       | ×   |
|-------|--------|-------|-------|-----|
|       | パスワード  | <br>表 | 示     |     |
|       |        | バス    | ワードを表 | 読する |
|       |        |       |       |     |
|       |        |       |       |     |
|       |        |       |       |     |
|       |        |       |       |     |
|       |        |       |       |     |

【演習1】

上記プログラムにテキスト領域のクリアボタンを付けてください 追加位置は表示ボタンの横です

テキスト領域のクリア処理は次のようにして実装できます

フィールド変数名.setText(null);

| 🛃 パスワード表示                        | Ē. | _  |       | ×     |
|----------------------------------|----|----|-------|-------|
| パスワード                            |    | 表示 | クリア   | ]     |
| 12345<br>12345<br>12345<br>12345 |    |    | 表示領域を | クリアする |
|                                  |    |    |       |       |

【演習2】

上記プログラムを

テキスト領域が縦横のスクロール可能なように常にスクロールバーが出るよう変更し てください

```
    (手順1 デザインタブより)
    構造のコンポーネント → panel_1 内の textArea を右クリック → 削除
    → パレットから JScrollPane をクリック→構造のコンポーネントから panel_1 をクリック
    構造のコンポーネント → panel_1 内の scrollPane をクリック
    → プロパティで HORIZONTAL_SCROLLBAR_ALWAYS を選択
    → プロパティで VERTICAL_SCROLLBAR_ALWAYS を選択
    パレットから JTextArea をクリック → デザインイメージの scrollPane 領域の
```

| ViewPoint が表示される位置でをク | フリック |
|-----------------------|------|
|-----------------------|------|

| ▲ パスワード表示 |                              |
|-----------|------------------------------|
| パスワード     | <mark>Viewport</mark> 表示 クリア |
|           |                              |

→ textArea のプロパティで colums を 30、row を 10 に設定

| ▲パスワード         | 表示    |            |     |                                        |
|----------------|-------|------------|-----|----------------------------------------|
|                | パスワード | 表示         | クリア |                                        |
| <br> <br> <br> |       | ********** |     | ************************************** |
|                |       |            |     |                                        |
|                |       |            |     |                                        |
|                |       |            |     |                                        |
|                |       |            |     |                                        |
|                |       |            |     |                                        |
|                |       |            |     |                                        |
|                |       |            |     |                                        |
|                |       |            | -   |                                        |
|                |       |            |     |                                        |

(手順2 ソースタブより)

①フィールドに JTextArea textArea の宣言を追加

public class Exec310 {
 private JFrame frame; 
 private JPasswordField passwordField; 
 private final Action action = new SwingAction(); 
 private final Action action\_1 = new SwingAction\_1(); 
 private JTextArea textArea; //kokol

②メソッド内の JTextArea のローカル変数の宣言を変更

```
textArea = new JTextArea(); //koko
textArea.setRows(10);
textArea.setColumns(30);
scrollPane.setViewportView(textArea);
```

(手順3 実行して確認)

| パスワード                                      | ••••••                                           | 表示                          | クリア                                    |   |
|--------------------------------------------|--------------------------------------------------|-----------------------------|----------------------------------------|---|
| 12345                                      |                                                  |                             |                                        | - |
| 12345                                      |                                                  |                             |                                        |   |
| 12345                                      |                                                  |                             |                                        |   |
| 12345                                      |                                                  |                             |                                        |   |
| 12345                                      |                                                  |                             | _                                      | - |
| 12345                                      |                                                  |                             |                                        |   |
| 10045                                      |                                                  |                             | =                                      |   |
| 12345                                      |                                                  |                             |                                        |   |
| 12345                                      |                                                  |                             |                                        |   |
| 12345<br>12345<br>12345asdfgl              | hjklqwertyuiozxcvbnmklo                          | opiuytrewqq                 |                                        |   |
| 12345<br>12345<br>12345asdfg<br>12345asdfg | hjklqwertyuiozxcvbnmkl<br>hjklqwertyuiozxcvbnmkl | opiuytrewqq<br>opiuytrewwww | ······································ |   |

(最終的な構造)

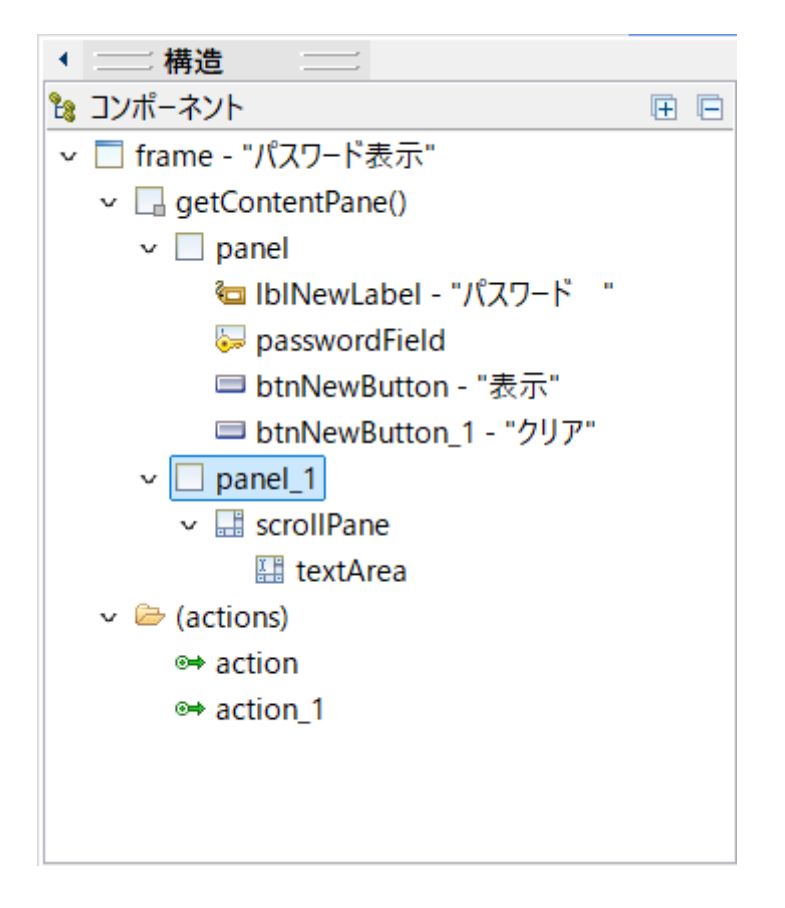